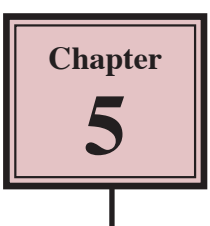

# **Creating More Detailed Forms**

When databases become larger it is necessary to be able move fields anywhere on the screen so that all the data can be clearly seen. Access allows you to produce professional-looking screen displays which can be printed or simply designed to make data entry easier. Fields can be moved, graphics, shadings and pictures added, etc.

The easier the data entry process is made the less chance there is of incorrect data being entered. In this chapter you will create a data entry form for a department store using DESIGN VIEW.

### Starting a New Database

- 1 If you are starting a fresh session, load Microsoft Access.
- 2 If you are continuing directly from the previous chapter, close the current file.

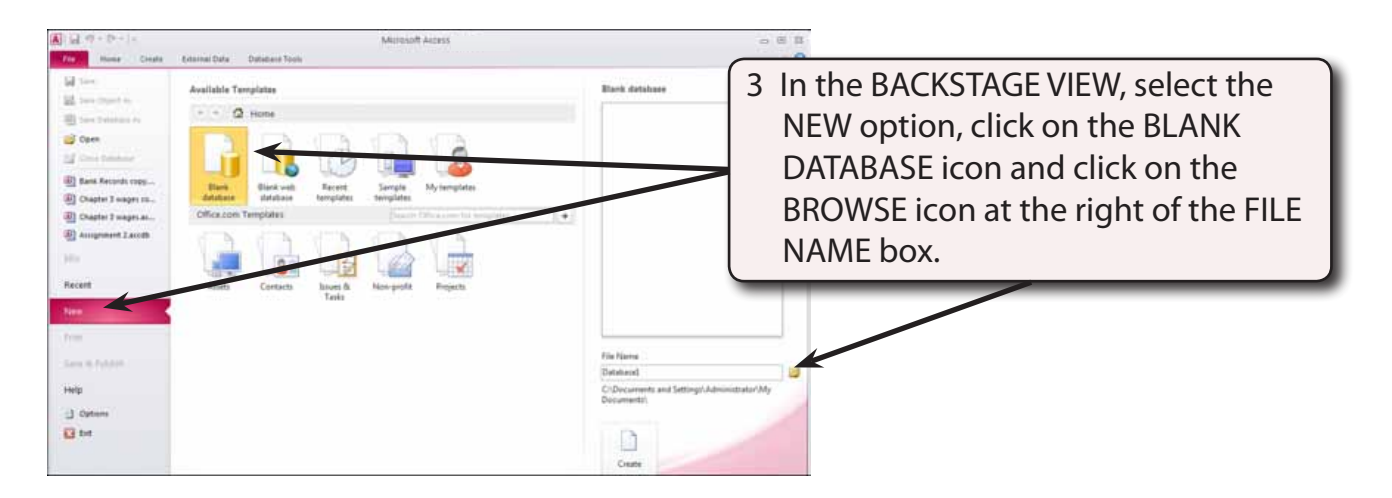

4 Access your STORAGE folder, call the file BIG CITY and select OK.

| File Name                                                                                           |                                                                                                    |
|----------------------------------------------------------------------------------------------------|----------------------------------------------------------------------------------------------------|
| Big City.accdb<br>C:\Documents and Settings\Administrator\My<br>Documents\Access Storage\<br>Create | 5 The file name and path should be<br>added to the bottom right of the<br>BACKSTAGE VIEW window, click<br>on the CREATE icon to start the<br>database. |

## **Defining the Fields**

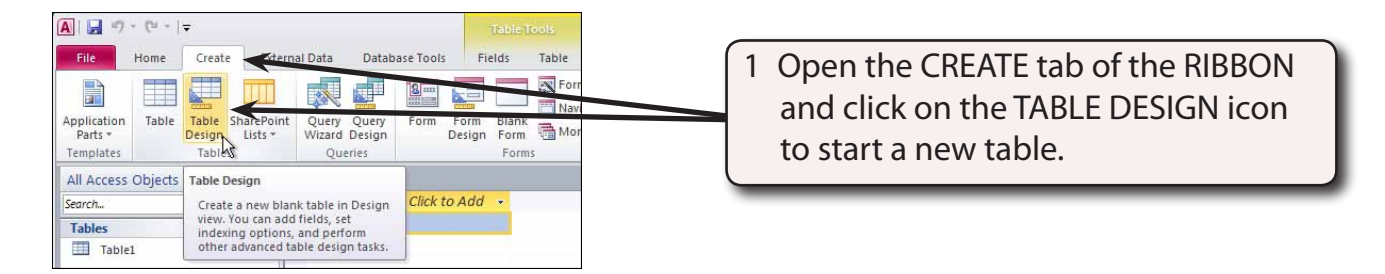

2 Enter the following Field Names, Data Types and Descriptions:

| Item Code    | Text       | Enter the item's code               |
|--------------|------------|-------------------------------------|
| Item Name    | Text       | Enter the item's name               |
| Department   | Text       | Enter the item's department         |
| Description  | Text       | Enter a description of the item     |
| Cost Price   | Currency   | Enter the cost price of the item    |
| Retail Price | Currency   | Enter the retail price of the item  |
| Dealer       | Text       | Enter the dealer's name and address |
| Photo        | OLE Object | Import a picture of the item        |

|         | <b>19 •</b> (21 •   <del>-</del> | 4. E.4.                | and Data Database                                           | Table In                            | Big City : Database                       | (Access 2007) - Microsoft Access   |                         |
|---------|----------------------------------|------------------------|-------------------------------------------------------------|-------------------------------------|-------------------------------------------|------------------------------------|-------------------------|
| View    | Primary Builder Te<br>Key        | st Validation<br>Rules | Insert Rows<br>Insert Rows<br>Delete Rows<br>Modify Lookups | Property Indexes<br>Sheet           | Create Data Rename/Dele<br>Macros - Macro | 3 Your field defin<br>this.        | itions should look like |
| All Acc | cess Objects                     |                        | Table1 Tab                                                  | le2                                 |                                           |                                    |                         |
| Search  |                                  | Q                      | Field N                                                     | lame                                | Data Type                                 | Description                        |                         |
| Table   | 5                                | \$                     | Item Code                                                   |                                     | Text                                      | Enter the item's code              |                         |
|         | [able1                           |                        | Item Name                                                   |                                     | Text                                      | Enter the item's name              |                         |
|         | lubici                           |                        | Department                                                  |                                     | Text                                      | Enter the item's department        |                         |
|         |                                  |                        | Description                                                 |                                     | Text                                      | Enter a description of the item    |                         |
|         |                                  |                        | Cost Price                                                  |                                     | Currency                                  | Enter the cost price of the item   |                         |
|         |                                  |                        | Retail Price                                                |                                     | Currency                                  | Enter the retail price of the item |                         |
| Dealer  |                                  |                        | Text                                                        | Enter the dealer's name and address |                                           |                                    |                         |
|         |                                  |                        | Photo                                                       |                                     | OLE Object                                | Import a picture of the item       |                         |

| NOTE: | i   | An OLE Object field allows graphics, sounds or videos to be stored in the field.                                                                                                    |
|-------|-----|----------------------------------------------------------------------------------------------------|
|       | ii  | The descriptions of the fields is not essential, however, the descriptions that you do enter will appear at the bottom of the screen when a field is selected, providing assistance to the person entering the data. |
|       | iii | We could have adjusted the field sizes of all the fields, but the default settings will suffice for this activity.                                                                                                   |

activity so select NO.

| File     Home     External Data     Database Tools       File     Home     File     File       Home     Home     File     File       View     Primary Builder Test Validation<br>Rules     File     Property       View     File     File     File       View     File     File     File       View     File     File     File       View     File     File     File       Views     Tools     Save As       All Access Objects     Item Co     Tablet       Tables     Tablet     Item Na       Departrin     Departrin     Description                                                                                                    | Accel<br>Design<br>Create Data Rename/Delet<br>Macros - Macro<br>OK Cancel<br>Text E | The table needs to be saved. Click<br>on the SAVE icon in the QUICK<br>ACCESS TOOLBAR, enter the table<br>name:<br>Data<br>and select OK. |
|----------------------------------------------------------------------------------------------------|--------------------------------------------------------------------------------------|----------------------------------------------------------------------------------------------------|
| Microsoft Access           Image: State of the state of the state of the | table must have a primary key for your                                               | You will be asked to set a PRIMARY<br>KEY. This is not necessary for this                                                                 |

## Deleting the First Table

The first table that access provides when you start a new database can be deleted.

No Cancel

Yes

| A → · · · · · · · · · · · · · · · · · · | ernal Data | Database Tools                        | Table Tools<br>Fields Table | 1 Clic |
|-----------------------------------------|------------|---------------------------------------|-----------------------------|--------|
| View Pote                               |            | Ascending 🦉 Sele<br>Descending 🎦 Adva | ction *                     | RIG    |
| Views Clipboard G                       | Table      | Remove Sort Y Top                     | re Filter                   |        |
| Search                                  | *          | Save<br>Close                         | -                           |        |
| Tables        □     Data                |            | Close All                             |                             |        |
| Table1                                  |            | Design View Datasheet View            |                             |        |

Click on the TABLE 1 tab then RIGHT+CLICK on its icon and select CLOSE.

- 2 The table will be deleted as no fields have been entered into it.
- 3 Close the DATA table.

## Starting the Form

The FORMS section of the program allows you to control how the data will be displayed on the screen. The one database can have several different forms. We will create a form that displays all the fields on the one screen. In this case we will create the form in DESIGN VIEW.

#### A Opening the Form in Design View

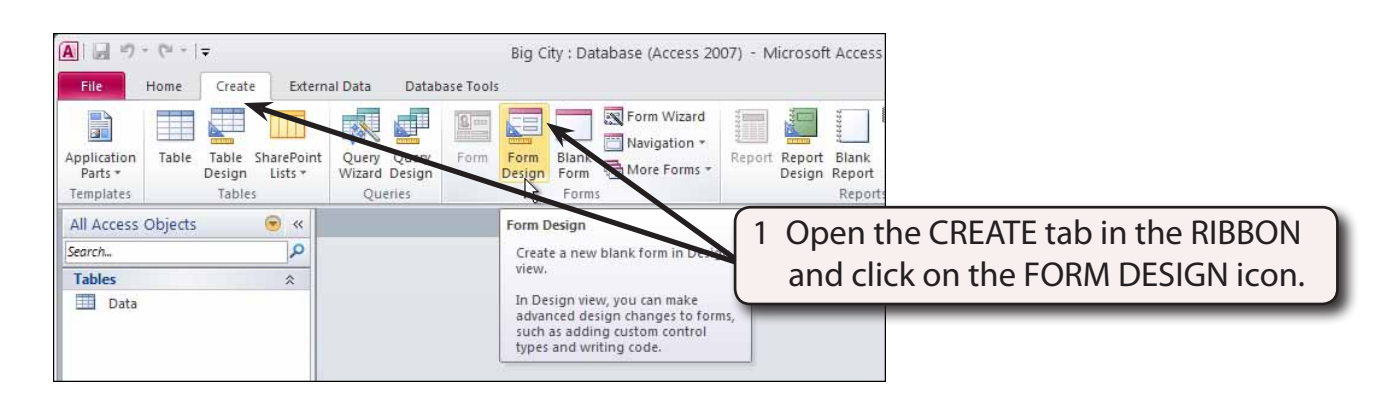

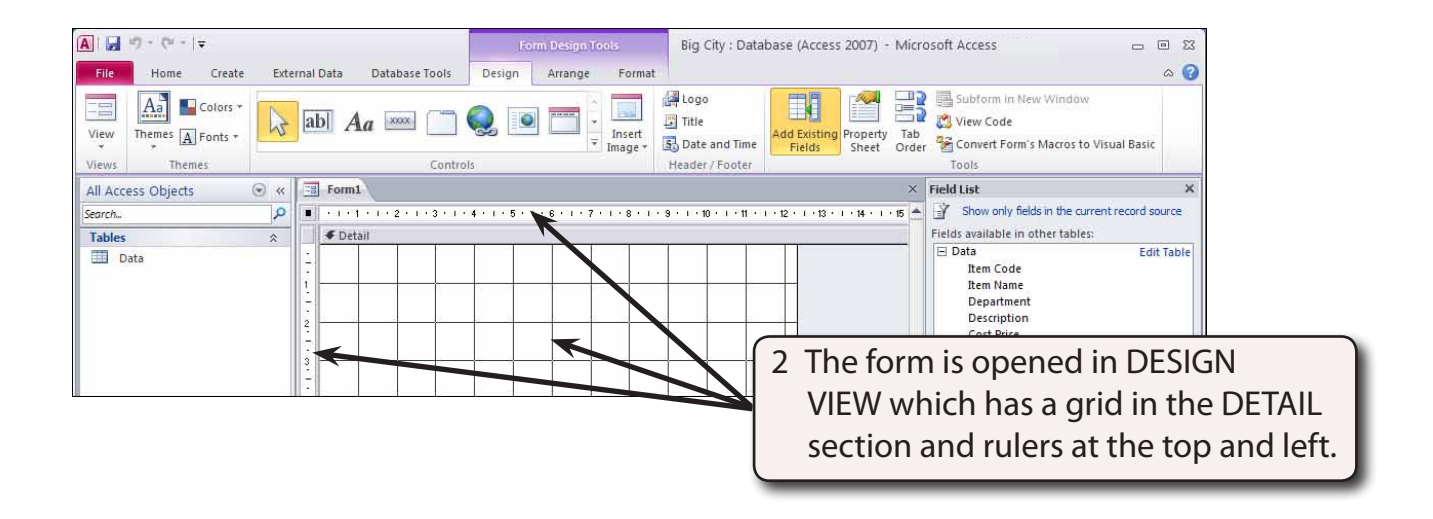

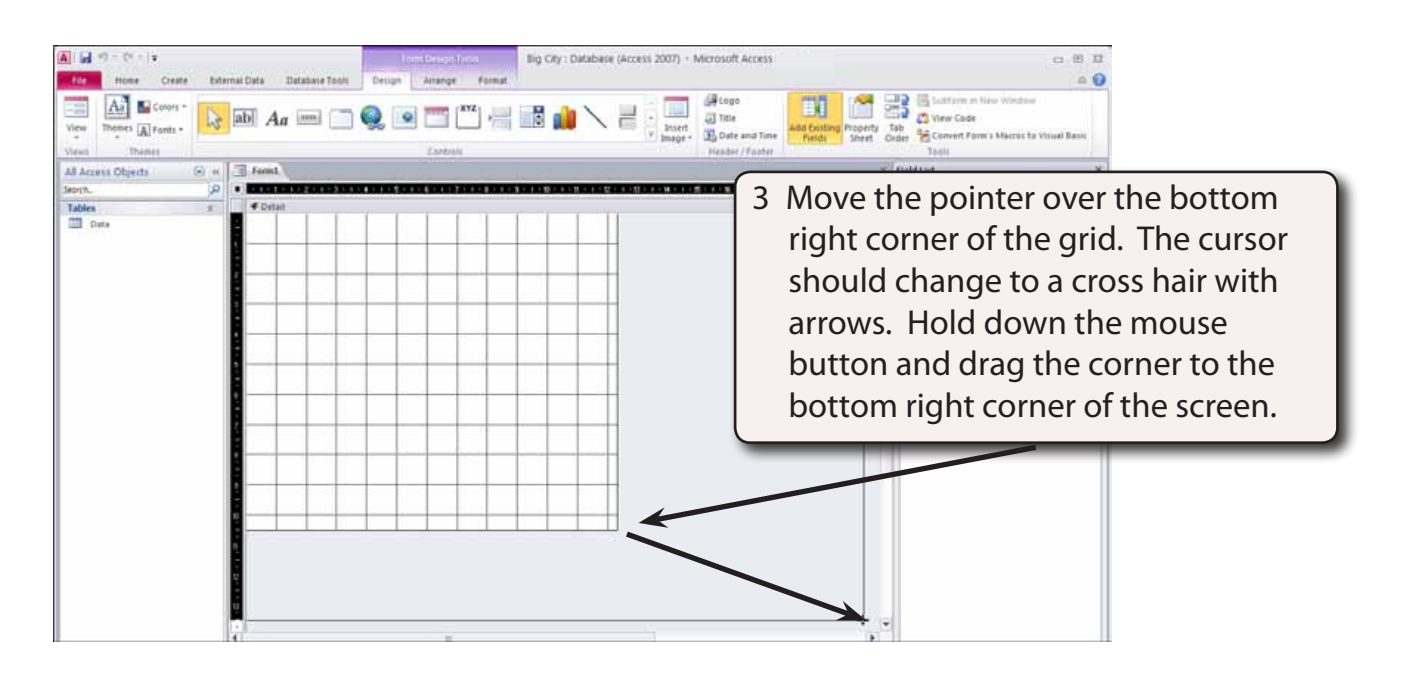

NOTE: When creating a detailed data entry form, usually as much of the screen as possible is used.

#### **B** Linking the Form to the Data Table

When creating a form in DESIGN VIEW the table or query that stores the data must be specified.

|                                       |                                                                                               |                                   | 2 23<br>A 🕜 |                                                                                                    |
|---------------------------------------|-----------------------------------------------------------------------------------------------|-----------------------------------|-------------|----------------------------------------------------------------------------------------------------|
| Add Existing Property<br>Fields Sheet | Add Existing<br>Fields Property<br>Sheet Order Convert Form's Macros to Visual Basic<br>Tools |                                   |             | Click on the PROPERTY SHEET icon in<br>the DESIGN tab to open the PROPERTY<br>SHEET pane and, in its DATA tab, set<br>the RECORD SOURCE box to the DATA<br>table. |
|                                       | Form<br>Format Data Event<br>Record Source<br>Recordset Type<br>Fetch Defaults                | Other A<br>Data<br>Dynaset<br>Yes | ×           |                                                                                                    |

#### C Setting the Grid

The grid that is provided can be changed to show less dots.

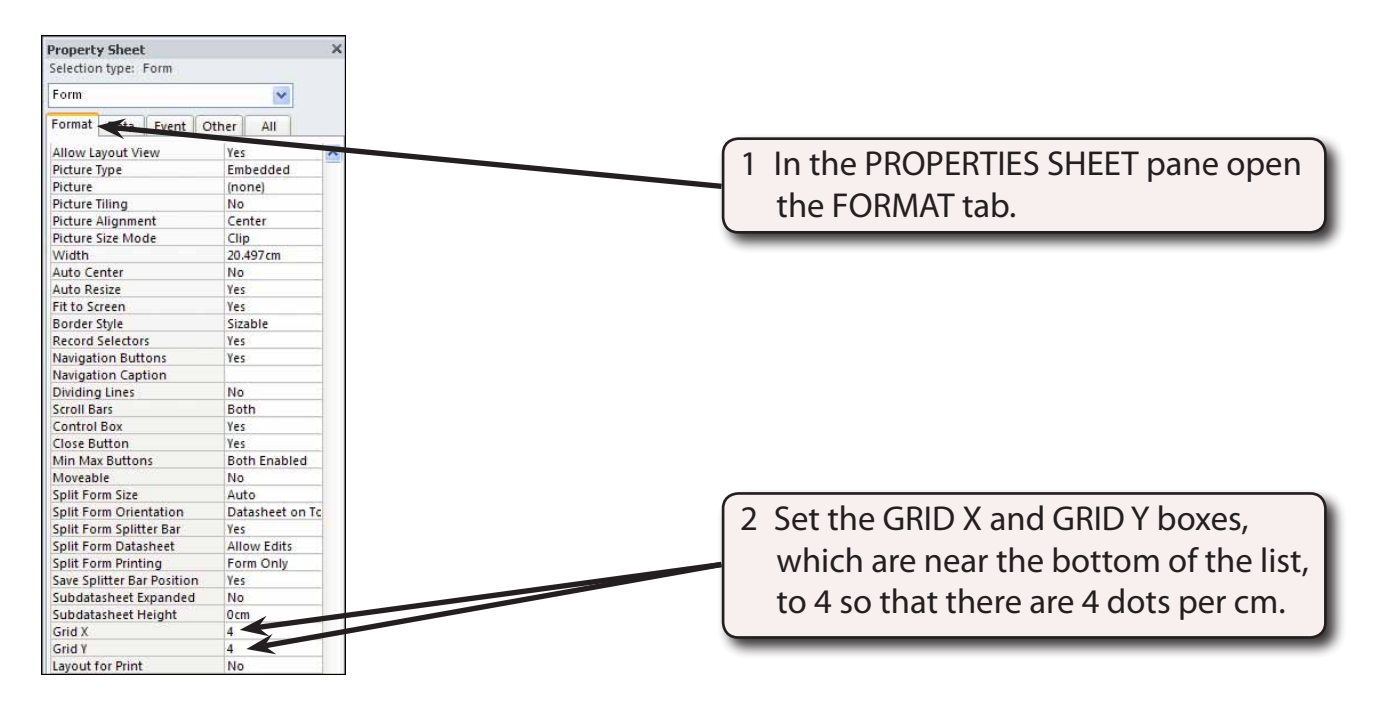

## **Inserting Fields**

Fields and labels can be placed anywhere on the screen. The purpose of a data entry screen is to make the data as easy as possible to view and enter, so time is usually taken to make data entry screens look attractive.

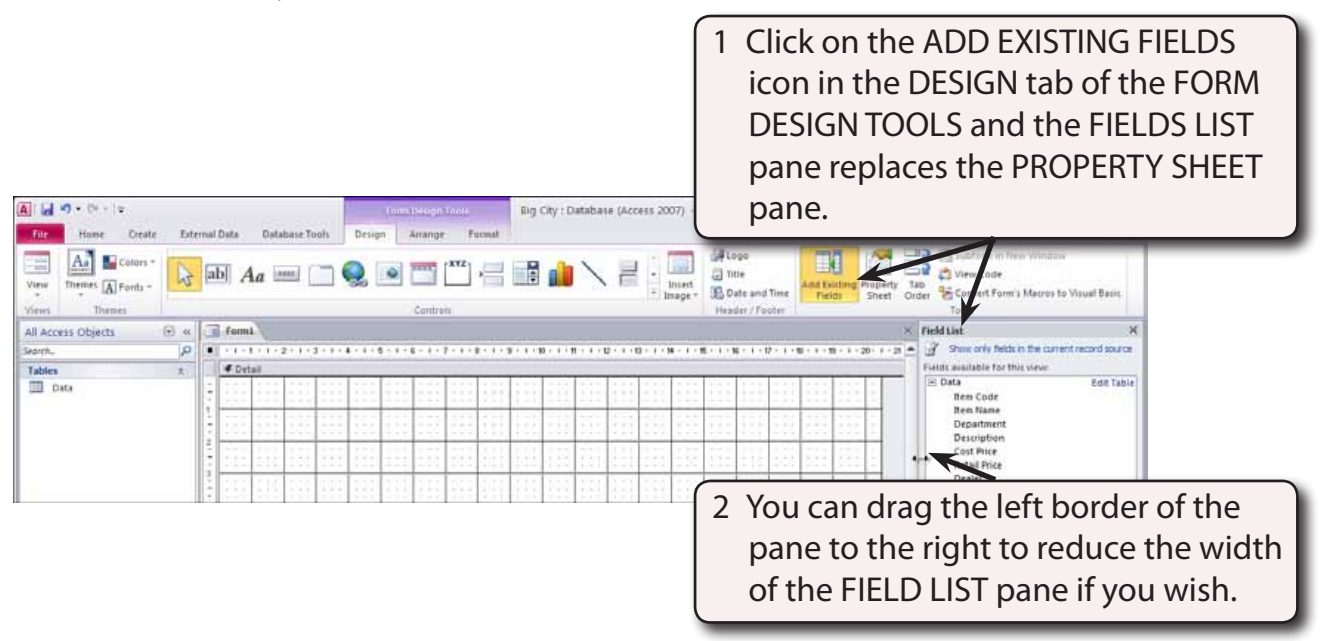